# Image and maps display Tutorial with App Inventor

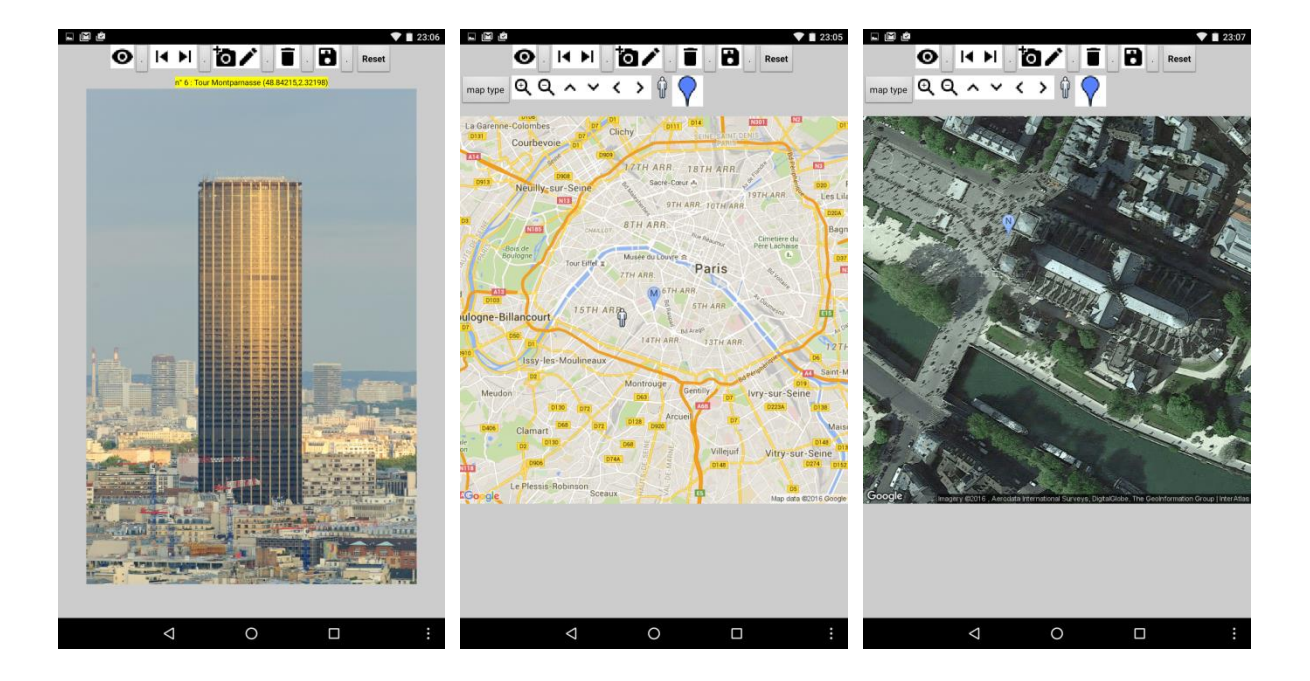

Quick view on resulting app

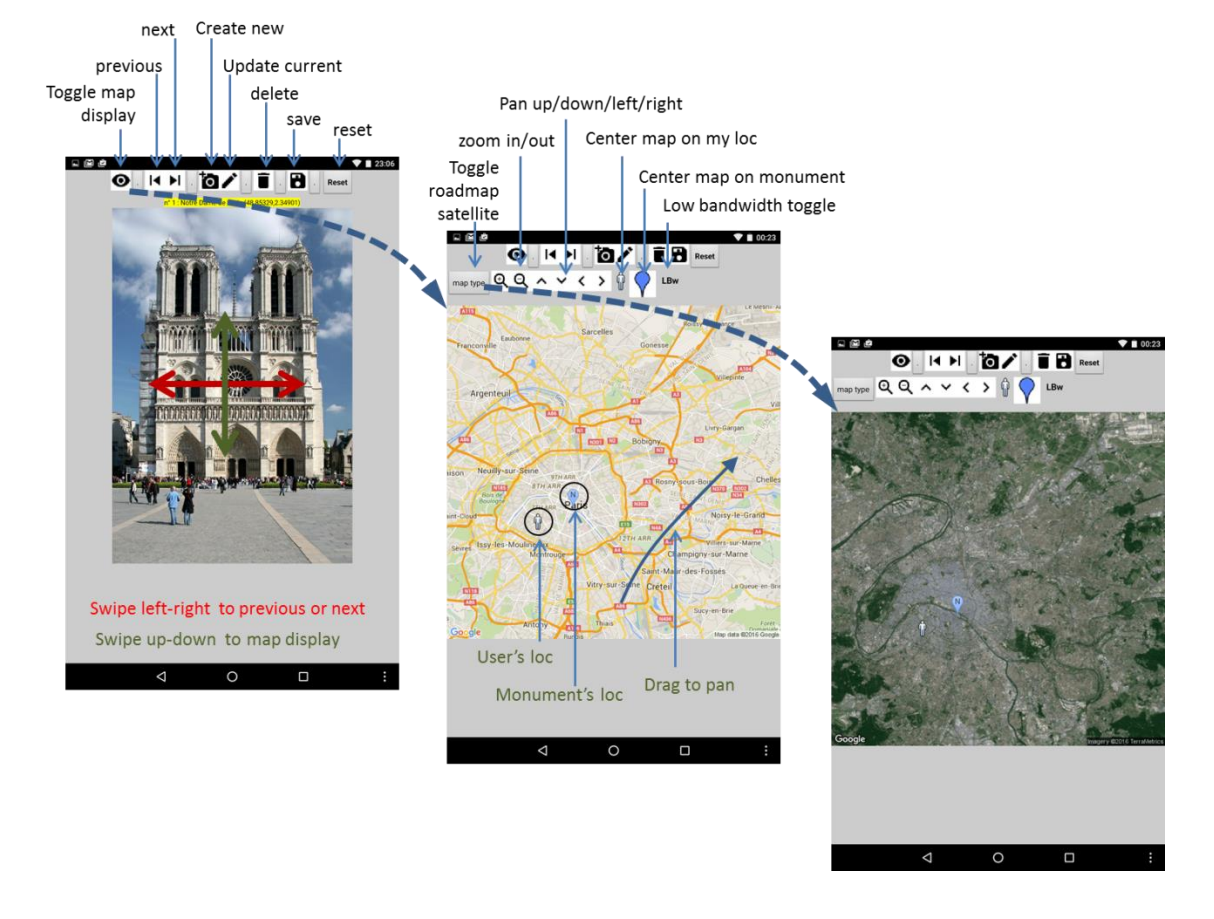

# Image and maps display Tutorial with App Inventor

#### **Overview :**

This app displays the pictures of monuments or places of interest and their location on maps or satellite images with the user's position or street-view display. This document reviews design and development steps and attempts to point at good practices. It illustrates simultaneous use of multiple App inventor components and external services, and tries to provide enough detail for reuse by teachers' in projects with students.

#### Trainer's goal :

- Help participants experiment the complete process of an application development from initial design to final tests.
- Increase the participants' practical understanding of the importance of
  - initial conception and of MVP design,
  - key development rules including use of procedures, modular design, local rather than global variables, inclusion of tests, etc.
- Show the practical connection between methods and lower risk for errors, and easier debugging.
- Increase the participants ease of use of app inventor
  - o internal resources such as TinyDB, camera, location sensors, (activity starter),
  - or external services such as the Google static Map API which imply to search, read (and discuss) documentation and determine how to use it.

Learning objectives : Participants will be able to :

- paper prototype, make updates to the initial analysis, check emphasis,
- understand the role of conception,
- search for external documentation,
- check the overall benefit of initial conception and "good practices" even if they do not initially fully see why.

#### Unit outline :

- Paper prototyping : 2 h
- Chapter 1 : 2h display list of monument pictures
- Chapter 2 : 2h delete/create/update uses the location sensor & camera
- Chapter 3 : 2h with display of the monument's and user position on a background map or satellite image with zoom and pan functions or centering on the user's or monument's location.
- Chapter 4 : 2h streetview and improvements
- Other : zoom on location configurations and functions (GPS, network)
- Discussion and debrief

#### Content :

Current version of this app is in App Inventor Gallery (search for : "image and mapping" or author "pierre.huguet50") with current .apk and .aia

You may also start or restart from intermediate versions corresponding to the end of each chapter according to teaching purposes.

#### Note :

This tutorial is a draft to be completed ... It will probably be broken down into separate "smaller pieces" to be easier to use.

| 1. | In     | troduction                                                    | 4    |
|----|--------|---------------------------------------------------------------|------|
| 2. | W      | /hat you'll Build                                             | 4    |
| 3. | W      | /hat you'll Learn                                             | 4    |
| 4. | G      | eneral app design : MVP and paper prototyping                 | 5    |
| 5. | G      | etting started / data preparation                             | 6    |
| 6. | D      | esigning the components                                       | 7    |
| 7. | C      | hapter one: Start and display monuments' pictures             | 9    |
|    | 7.1.   | Global data definitions / initialization at application start | 9    |
|    | 7.2.   | Initialization at startup & Save on exit                      | . 10 |
|    | 7.3.   | Write a procedure to display the monument's picture           | . 12 |
|    | 7.4.   | Navigate form one monument to the next or previous            | . 12 |
|    | 7.5.   | End of chapter one                                            | . 14 |
| 8. | C      | hapter two : delete-add-update monuments' list                | . 15 |
|    | 8.1.   | Delete monuments from list                                    | . 15 |
|    | 8.2.   | Create and update monuments                                   | . 15 |
|    | TI     | he createOrUpdate procedure                                   | . 15 |
|    | Tl     | he BtnUpdateLoc click event:                                  | . 17 |
|    | TI     | he BtnNewPicture click event                                  | 17   |
|    | ті     | he BinCancel click event :                                    | 18   |
|    | т<br>Т |                                                               | . 10 |
|    | 1      |                                                               | . 18 |
|    | TI     | he Bth Valid Update click event :                             | . 18 |
|    | Tl     | he <u>updateMonumentAtIndex</u> procedure :                   | . 18 |
|    | Tl     | he <u>Checkinput</u> procedure :                              | . 18 |
|    | Tl     | he ExitCreateUpdate procedure :                               | . 18 |
|    | 8.3.   | Chapter 2 completed                                           | . 19 |
| 9. | C      | hapter 3 : Display maps and satellite or aerial imagery       | . 20 |
|    | 9.1.   | Introduction to static maps API and HTTP message              | . 20 |
|    | 9.2.   | Display map procedure with HTTP message                       | . 21 |
|    | 9.3.   | Map handling routines                                         | . 22 |
|    | 9.1.   | Tuning to Wifi Bandwidth                                      | . 24 |
|    | 9.2.   | Add help button 🕐 and choice of language                      | . 25 |
|    | 9.3.   | miscellaneous                                                 | . 26 |
|    | 9.4.   | Switch to map/monument when canvas touched                    | . 26 |
|    | 9.5.   | Chapter 3 completed                                           | . 27 |
| 10 |        | Debug/Tune /Tests /Doc/terrain feedback                       | . 28 |
| 11 |        | Chapter 5 : feedback from terrain and updates                 | . 30 |
| 12 |        | Chapter 4 : other Addons - improvements                       | . 31 |
|    | 12.1.  | multilingual user manual                                      | . 31 |
|    | 12.2.  | Chapter 4 : Adding streetView                                 | . 32 |
|    | 12.3.  | Re-organize init and exit                                     | . 33 |
| 13 |        | Global software View                                          | . 34 |
| 14 |        | Bibliography, Acronyms, Definitions, Acknowledgments          | . 35 |
|    | 14.1.  | Bibliography                                                  | . 35 |
|    | 14.2.  | Acronyms                                                      | . 35 |
|    | 14.3.  | Definitions                                                   | . 35 |
|    | 14.4.  | Acknowledgments                                               | . 35 |
|    |        |                                                               |      |

### **1. Introduction**

Pictures, maps and aerial or satellite images are basic blocks for many apps, in connection with camera and location sensors (GPS, Wifi, GSM). This tutorial will review common methods to acquire and display pictures and handle maps in a mobile background.

This tutorial is provided with the sample app for each step at this link : (TBD)

and you may follow the same tutorial on videos at this link : (TBD)

### 2. What you'll Build

You will build an application which acquires and displays pictures of monuments and their location on maps or satellite images with interactive change of position (panning), scale (zoom) or map type. You will :

- (chapter 1) view monument pictures from a list provided with the app data,
- (chapter 2) update this list, delete and add new monuments with their location and picture from smartphone sensors (GPS, Wifi, ...) and camera,
- (chapter 3) query and display maps and satellite imagery from web services, handle the zoom factor, move horizontally (panning) and change the map type, with added markers showing the location of monuments as well as yours.

You may later add to this base with information on the monuments with audio, video, ... measurement of distances, call for new services, ... with no limit but your imagination.

### 3. What you'll Learn

- Draft the app with paper prototyping,
- Upload images and icons at App development stage,
- Load an image from the camera,
- Load an image from smartphone gallery,
- Refer to an image location on the web,
- Load an image from the web,
- Read and process the smartphone location sensors,
- Use a Web server API with HTTP requests for maps and handling of :
  - o location, scale or zoom factor,
  - o map type,
  - o overlays with markers for your position and other objects,
- Map pixel size,
- Interactive management of the map.

## 4. General app design : MVP and paper prototyping

First thing to do is to draft a general view of the application.

You should decide what is your "Minimal Viable Product" or MVP which is the minimum that you need to include in your app to start testing with a prototype. Then draw the screens on paper (e.g. "paper prototyping"), show them to your friends (as if they were potential customers) and explain how your app works :

Is it clear for them ? do they like it ? would they use it they had it ? what would they like that is not there ? what is there that they do not understand or would not use ? ...

Stick to your main goals but tune according to their comments, until they understand and like it. This paper prototyping will also give you a good view of what you will need such as the list of components, variables, etc.

Time that you spend now will be useful later to remember where you are when coding details. This will also avoid major design errors which could impact the structure of the app.

It is a good practice to have a prototype showing key concepts as early as possible, rather than wait for a full app. Do what's important and easy first, then come back after feedback.

Here is an example of what may come out and that we will use as our guideline.

Main monument view : Screen state 1 shows :

A top main horizontal arrangement with

• buttons/icons to switch from the photo to map display, switch to previous or next monument in the list, create, delete or update a new monument item.

A vertical picture arrangement which contains :

- a text label with name and latitude/longitude of the monument,
- a canvas to display the picture of each monument.

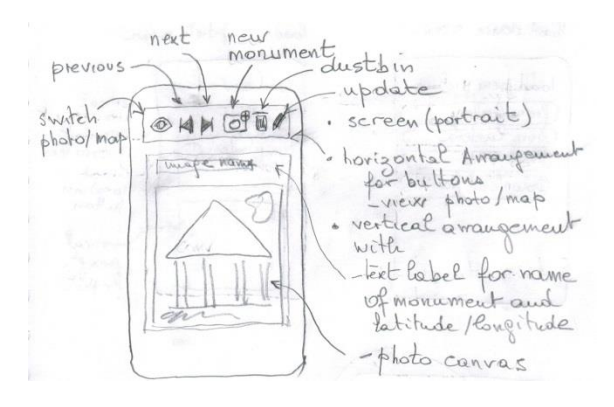

When clicking on the first icon  $\odot$  (or on the photo itself) we switch to the

#### <u>Map view</u> : Screen state 2 contains

Below the main buttons arrangement (which could be hidden), a vertical map arrangement becomes visible and contains :

- an horizontal arrangement with button/icons to handle map/image display
  - 1 toggles from map to image
  - 2-3 zoom in and out
  - 4-5-6-7 pan up/down, left/right
  - 8 center map on user's location
  - 9 center map on monument's location
- an image canvas to hold the map or image

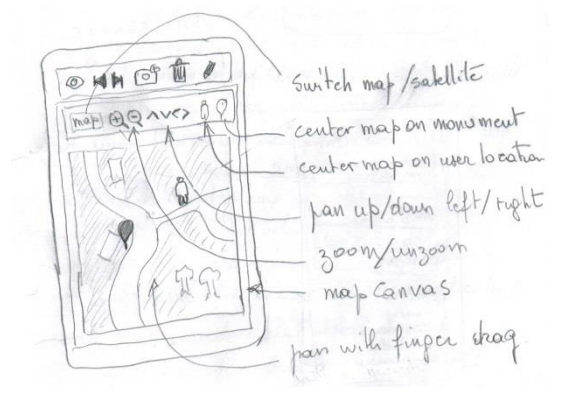

When clicking on the new or update icons in the monument view we switch to a "create/update" screen configuration : which shows :

- a vertical arrangement to edit monument parameters with
  - text title label
  - monument name, latitude, longitude, marker and picture url (or file)
  - o an horizontal arrangement with 3 buttons to
    - update picture
    - update localization from smartphone sensors
    - cancel update
- the same vertical photo arrangement as the monument view (if photo available).

<u>Picture acquisition screen</u> : when the update picture button is clicked

- a vertical arrangement with different picture sources buttons appears
  - o picture from camera,
  - load picture from gallery, (to do later)
  - picture as web reference, (to do later)
  - download picture from web. (to do later)

## **5.** Getting started / data preparation

Prepare an initial list of monuments with their name, latitude and longitude and a picture (preferably in portrait mode) with a size which should preferably stay around 512 pixels. You can easily obtain the latitude or longitude of a place from services on the web (ex : http://www.coordonnees-gps.fr/)

Tour Eiffel Notre Dame de Paris Prison de la conciergerie name : 48.85826 45.8532788 48.8562756 latitude : 2.294507 2.3490083 2.3457541 longitude : Т Ν С Marker (letter) : TourEiffel.jpg NotreDameDeParis.jpg conciergerie.jpg filename or URL :

Prepare icons which you will need from a source in the public domain or Creative Commons. ex : https://design.google.com/icons/. (Use the png format, not svg). ti photogong brokhping cameraging create block, 24d deida ging photogong elifang versing tetrang palater.ong palater.ong pala

| create/update monu                             | ment monument                |
|------------------------------------------------|------------------------------|
| latitude 1                                     | parameters                   |
| longitude:                                     | picture                      |
| file/ORL:                                      | Greate /upda                 |
| Mpdate update cancer                           | lok loc                      |
| Contraction of the Part                        | Valid batous                 |
| (maperiame, tos 15)                            | photo dusp                   |
|                                                | 11                           |
|                                                |                              |
| the state of the second second                 | and the second second second |
| The service of the service scalars the service |                              |
|                                                |                              |

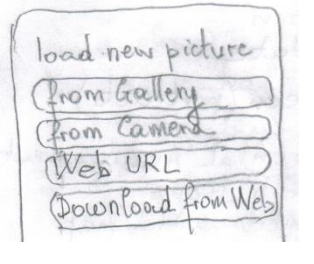

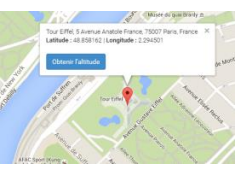

teed from a source in the public

Connect to App inventor web site and start a new project call it "monuments" and also name the screen title "monuments"

### **6.** Designing the components

Development will be incremental but since we have a global view with paper prototyping we can try to list and include most of the components we should need :

External or hidden resources

| Component type   | Palette Group  | What you will name it | What do we need it for                                  |
|------------------|----------------|-----------------------|---------------------------------------------------------|
| Notifier         | User Interface | Notifier1             | Display warnings, debug                                 |
| Camera           | Media          | Camera1               | Take monument's pictures                                |
| Location Sensor  | Sensors        | PositionSensor1       | Read position from smartphone<br>(GPS or other sources) |
| TinyDB           | Storage        | TinyDB1               | Store and restore list of monuments                     |
| Activity starter | Connectivity   | ActivityStarter1      | Download image files from the net                       |
|                  |                |                       |                                                         |

Components for User Interface display (chapters 1 and 2)

| Component type         | Palette Group         | given name         | icon | What do we need it for                |  |  |  |
|------------------------|-----------------------|--------------------|------|---------------------------------------|--|--|--|
| Screen1                |                       |                    |      |                                       |  |  |  |
| TOP MENU               |                       |                    |      |                                       |  |  |  |
| Horizontal arrangement | Layout                | HarTopButtons      |      | Insert buttons to display photographs |  |  |  |
| Button                 | User Interface        | BtnMonumentMap     | 0    | Toggle between photo and map display  |  |  |  |
| Button                 | User Interface        | BtnPrevious        | ×    | Display previous monument in list     |  |  |  |
| Button                 | User Interface        | BtnNext            | ►I   | Display next monument in list         |  |  |  |
| Button                 | User Interface        | BtnNew             | ļo   | Add a new monument to the list        |  |  |  |
| Button                 | User Interface        | BtnDelete          | Î    | Delete current monument from the list |  |  |  |
| Button                 | User Interface        | BtnEdit            | ľ    | Edit Monument properties              |  |  |  |
| Button                 | User Interface        | BtnSave            |      | Save monuments to TinyDB              |  |  |  |
| MONUMENT<br>DISPLAY    |                       |                    |      |                                       |  |  |  |
| Vertical arrangement   | Layout                | VarMonumentDisplay |      | Display monument pictures and info    |  |  |  |
| Label                  | User Interface        | LblMonument        |      | Show name, latitude and longitude     |  |  |  |
| Canvas                 | Drawing and animation | CanvasMonument     |      | Display photo of monument             |  |  |  |

Components for User Interface display for chapter 3

(you may skip at first, but it can be a good idea for a global view with default data)

| MAP DISPLAY            |                |               |              |                                   |  |  |  |
|------------------------|----------------|---------------|--------------|-----------------------------------|--|--|--|
| Vertical arrangement   | Layout         | VarMapDisplay |              | Display and handle maps           |  |  |  |
| Horizontal arrangement | Layout         | HarMapButtons |              | Show map display buttons          |  |  |  |
| Button                 | User Interface | BtnMapType    | text         | Toggle roadmap/satellite          |  |  |  |
| Button                 | User Interface | BtnZoom       | Ð            | Zoom in                           |  |  |  |
| Button                 | User Interface | BtnUnzoom     | Q            | Zoom out                          |  |  |  |
| Button                 | User Interface | BtnUp         | ^            | Pan up/north                      |  |  |  |
| Button                 | User Interface | BtnDown       | ~            | Pan down (south)                  |  |  |  |
| Button                 | User Interface | BtnLeft       | <            | Pan left (west)                   |  |  |  |
| Button                 | User Interface | BtnRight      | >            | Pan right (East)                  |  |  |  |
| Button                 | User Interface | BtnHere       | Ŷ            | Center map on my location         |  |  |  |
| Button                 | User Interface | BtnLocMonum   | $\mathbf{P}$ | Center map on monument's location |  |  |  |
|                        |                |               |              |                                   |  |  |  |
|                        |                |               |              |                                   |  |  |  |

<sup>1</sup> It is good practice to keep the UI component's type in the component's name, so that you easily know what you are dealing with when coding blocks. We have used "Btn" for buttons, "Har" for horizontal arrangements, "Var" for vertical arrangements.

You may prefer other conventions, what is important is that you have one which is easy to remember, explain and share.

Think that you might share your code and others will need to understand what you have done. Use coding conventions at group level. This will make development a better experience.

## 7. Chapter one: Start and display monuments' pictures

### **7.1.Global data definitions / initialization at application start**

Application starts with definitions (or initialization) of global variables which will be shared by all groups of program blocks (each one starting with an event : event handlers).

| The constants and variables we need to initialize are the following |
|---------------------------------------------------------------------|
|---------------------------------------------------------------------|

| Variable name                               | Definition                                                       | Comment                                                                                                    |  |
|---------------------------------------------|------------------------------------------------------------------|----------------------------------------------------------------------------------------------------|--|
| listMonuments                               | List of monuments                                                | Documents are list themselves                                                                                                    |  |
| indexMonument                               | Index of current monument                                        | Index of the monument which is<br>currently being displayed or<br>processed                                                                                                    |  |
| monument<br>Mangerous use<br>see discussion | List which defines a sample document                             | This variable is mainly used for<br>temporary storage of the current<br>document, so as to avoid navigation<br>in lists of lists.<br>The problem with this variable is its<br>possible use as a shortcut to existing<br>content which may be changed<br>outside user's intent |  |
| monumentDisplayMode                         | Boolean which indicates the current display state                | True if current display state shows<br>monument picture.<br>False otherwise e.g. map display                                                                                                    |  |
| pictureURL                                  | Text variable for picture URL                                    | This variable is used for temporary<br>storage of the URL when looking for<br>pictures on the web (this may also<br>contain a local file name)                                                                                                    |  |
| checked                                     | Boolean variable                                                 | This variable is used temporarily to check the validity of new input                                                                                                    |  |
| Constant name                               | Definition                                                       | Comment                                                                                                    |  |
| INDEX_NAME                                  | Index of monument LIST holding the name as text                  | Common name of the monument                                                                                                    |  |
| INDEX_LAT                                   | Index of monument LIST holding the Latitude as real number       | Latitude of the monument                                                                                                    |  |
| INDEX_LONG                                  | Index of monument LIST holding the Longitude as real number      | Longitude of the monument                                                                                                    |  |
| INDEX_MARKER                                | Index of monument LIST holding the character to used as a marker | Used when displayed on the map                                                                                                    |  |
| INDEX_FILE                                  | Index of monument LIST holding the file name or URL              | URL or File name. should be jpg, png of gif format                                                                                                    |  |

It is good practice to name constants with CAPITAL LETTERS and to start variables with lowercase letters with capital letters used for visual separation of Words (Never use blanks, use underscore if you need). This leads to the following **initialize** blocks :

- The list of monuments  $\cap$
- The index for the current document item (initialize global (indexMonument) to [1] 0

Each monument is defined itself as a list with name, latitude, longitude, marker type and file or URL. This list may change as we add new information. (It is a good practice to define constants to hold the index of each parameter, so that we will only have to change it at a single place if needed).

e global (INDEX\_NOM) to 📫

ze global (INDEX\_LAT) to [2] e global (INDEX\_LONG) to [3]

e global (INDEX\_MARKER) to 44 al INDEX FICHIER to

(5)

initialize global (listeMonuments) to 📙 🧿 create empty list

- 1 for name index
- 2 for latitude index
- 3 for longitude index
- 4 file (or URL) index

We may also use of single monument variable to hold a temporary monument (we will see however that this is dangerous, and it will be safer to handle temporary lists as local variables).

And when searching on the web we will use a variable for URL.

For chapter 3 with the map and satellite image display we will need other variables:

- 0 Center latitude,
- Center longitude,
- $\circ$  Zoom factor (scale),
- Maptype (roadmap or satellite),

then

- HTTP request message (sent to the Map Web server), 0
- and my current latitude and longitude. 0

For safety reasons (to avoid mistakes) we will use 2 constants SPACE and NULL which look the same in the **text blocks** but are different. (but we will define them as local variables whennecessary.

We will also need a global "checked" used to control the validity of initialize global checked to 🕻 false 🔪 new input.

### 7.2. Initialization at startup & Save on exit

When starting, the application has to recover previous or default data and check that everything is in good shape. We do this when first screen is initialized screen1. Initialized

<sup>1</sup> It is good practice to deal at the same time with what happens on application start up and application exit screen1.Backpressed because what you catch when starting is what you saved before exit. These program blocks should be consistent : keep them close to each other on your screen.

We will also deal with a "save" **b** function to save the list of monuments at anytime.

To keep things manageable for future changes, we will write a procedure storeMonumentsData to save data on TinyDB and **restoreMonuments Data** to retrieve it from TinyDB.

<sup>1</sup>/<sub>2</sub> It is good practice to put code in a separate procedure (as if subcontracted) as soon as the blocks do a consistent set of operations which may be used several times, may require dedicated debugging, or may change with time. This will make debugging easier and group programming possible. Keep track of procedures and what they do in your paper files.

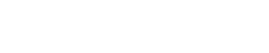

|                   | 0<br>0<br>• (2) •    |
|-------------------|----------------------|
| initialize global | PhotoURL) to 🕻 " 🔲 " |

itialize global monument to 🖡 🗿 make a list 🔰 " ? "

| initialize global centerLong) to 🏳 * 2.4346576) * |
|---------------------------------------------------|
| initialize global zoom to 🗯 10 *                  |
| initialize global (mapType) to 🕴 "roadmap "       |
|                                                   |
| initialize global (HTTPmessage) to (1 * • • *     |
| initialize global MyLatitude to [] * 48.8690743 * |
| initialize global MyLongitude to ( * 2.4346576) * |

alize global centerLat) to 🎵 🕻 48.8690743 🍢

To save the information on monuments, we will use TinyDB which handles tag/value pairs with 2 procedures :

- Procedure **storeMonumentsData** uses the TinyDB1. StoreValue to store the list of monuments "listMonuments" under the "listMonuments" tag.
- Procedure **restoreMonuments Data** sets the "**listMonuments**" variable with the result of TinyDB1. GetValue with the "listMonuments" tag or an empty list if not found. I then checks if the list is empty and if yes replaces the list of monuments with a default preset list in the app.

| 0  | b to restoreMonumentsData                   |                   |                       |     |                         |         |                            |
|----|---------------------------------------------|-------------------|-----------------------|-----|-------------------------|---------|----------------------------|
| do | set global listMonuments v to ( call TinyD  | B1 🔹 .GetValue    |                       |     |                         |         |                            |
|    |                                             | tag 峭             | ? " (listMonuments) * | 0 1 | to saveMonumentsData    |         |                            |
|    | valu                                        | uelfTagNotThere 👖 | create empty list     | do  | call (TinyDB1 🔹 .Store) | /alue   |                            |
|    | 🧿 if 🔰 is list empty? list 🏮 get global lis | tMonuments 🔹      |                       |     |                         | tag 🌘   | (2) * (listMonuments) *    |
|    | then call restoreDefaultMonumentsData •     |                   |                       |     | valueToS                | Store 🔰 | get global listMonuments 🔹 |
|    |                                             |                   |                       |     |                         |         |                            |

These procedures will simply be called at screen startup, upon exit (backpress) or on demand :

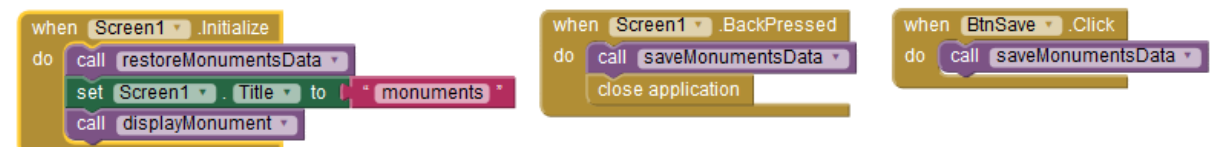

We will however disable the exit function during development time because the **close application** block is not supported in debug mode and we do not want to lose time with this. For now, we will save our list with the "save" **b** button.

The third procedure **restoreDefaultMonumentsData** is called by **restoreMonuments Data** when nothing is found in the database. The corresponding data should have been prepared (see above § 5) and images preloaded into the app at development time.

Do not to forget ! in case the files are on your phone, but not loaded into the app (and .apk), the app will work on your phone, but not on others ... (I did the mistake ... :=)

Trying the app on a phone which has not been used for development is a safe and recommended step before app broadcast.

The initialization block which sets the corresponding data is illustrated below for its beginning. And you can check in the components that the corresponding files have been loaded into the app.

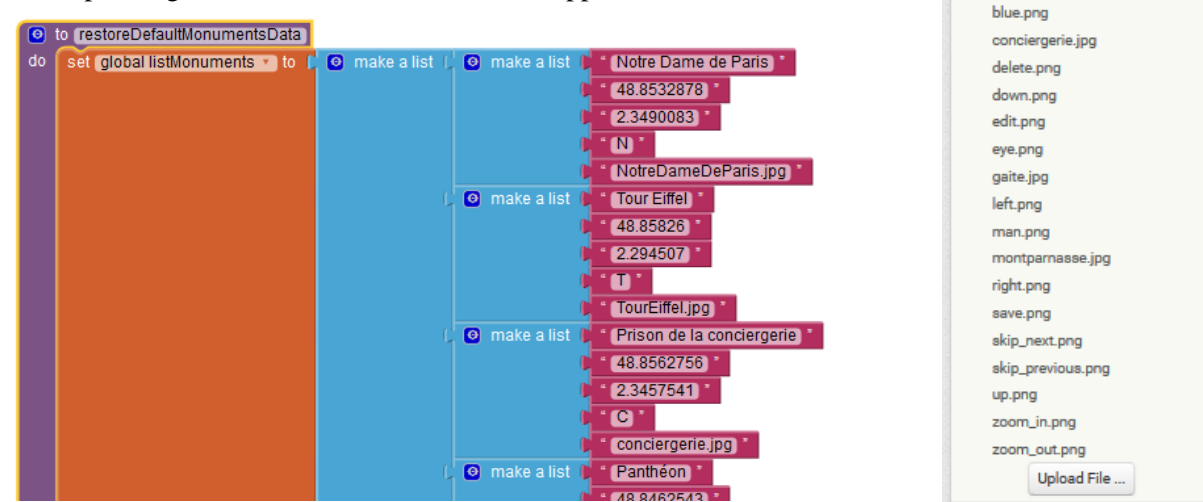

Note : Image files which are not stored with TinyDB should remain available (as local file or URL)

Media

NotreDameDeParis.JPG

Pantheon.jpg ParisMap.png

Philharmonie.ipg

TourEiffel.jpg

add photo.png

### **7.3.Write a procedure to display the monument's picture**

Display of the current monument's picture occurs at startup and will occur many times later. We may also want to customize it, add information, audio, video ... and who knows what you will imagine.

For this we need a unique "displayMonument" procedure to display the current monument, e.g. monument at index "indexMonument" in the list of monuments : "listMonuments".

What we have done in the components design is to group all this information in a vertical arrangement called "VarMonumentDisplay" and we have grouped the Map display in the horizontal arrangement called "VarMapDisplay". We will often switch from to the other and the routine will :

- Set the map display off (in case it was visible)
- Set the document display on (in case it was off)
- Copy the current document from the list into the temporary "monument" variable
- Set the canvas image "canvasMonument.backgroundImage" to the monument image file (which is at index defined at index "INDEX\_FILE")
- Update the information displayed in the label "LblMonument" with the name of the monument (INDEX\_NAME), the latitude (INDEX\_LAT) and the longitude (INDEX\_LONG) with trimming to 5 decimals for a resolution around 1 m, which is far enough.

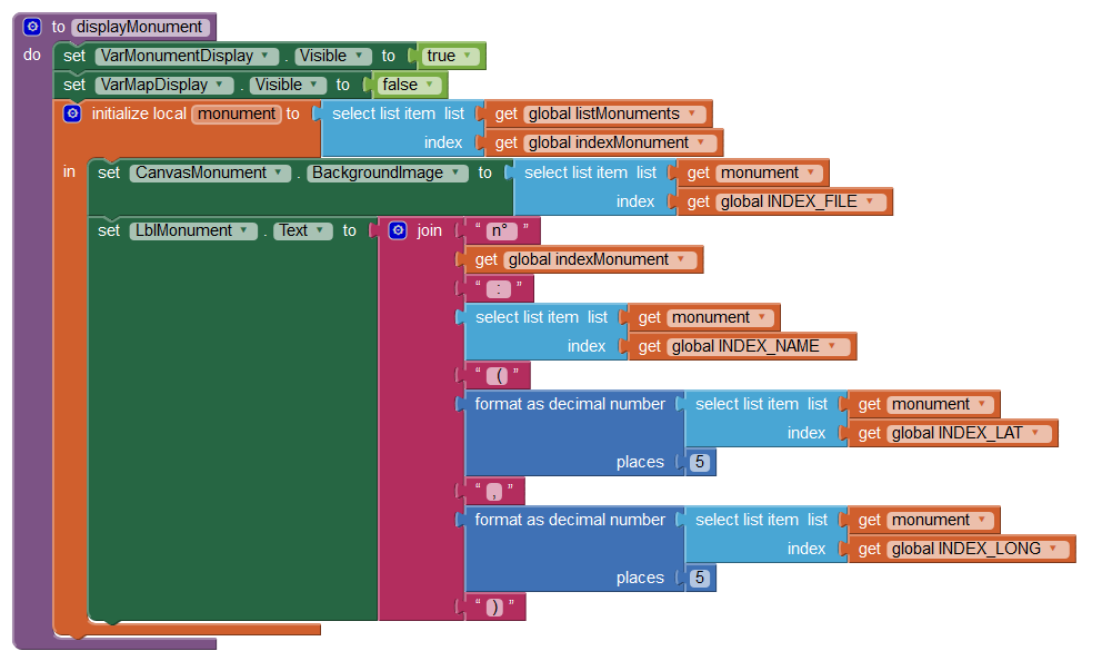

Note : the above block shows the monument variables as a local instead of global variable (used in early versions of the code). Both worked, but this is a security improvement which will be discussed later.

### **7.4.Navigate form one monument to the next or previous**

OK, now we have this first monument displayed, but nothing to do ...

Let us begin with writing the code to switch display to previous or next monuments with the previous button btnPrevious <sup>|4</sup> and next button and BtnNext <sup>|4</sup>.

This may be called many times so we will write 2 procedures : previousMonument & Next Monument Try to code these routines, then check and continue reading ... : What we have to do for previous is substract 1 to the monument index, and if smaller than 1, set it to the length of the list and call displayMonument.

Similarly for next, add 1 to the monument index, and if greater than length of the list, set it to 1, and call displayMonument.

To make it easier for big fingers on small icons, we will also swap images when the user flings left and right on the image, and - to prepare for chapter 3 - we will also anticipate for map display with the following rule : previous picture when swing to the right (-45° to +45°), next picture when swing to the left (opposite e.g. <-135° and >135°), otherwise (up and down) switch to map display. This last will not work for now but we will be ready. This sums up to the following blocks :

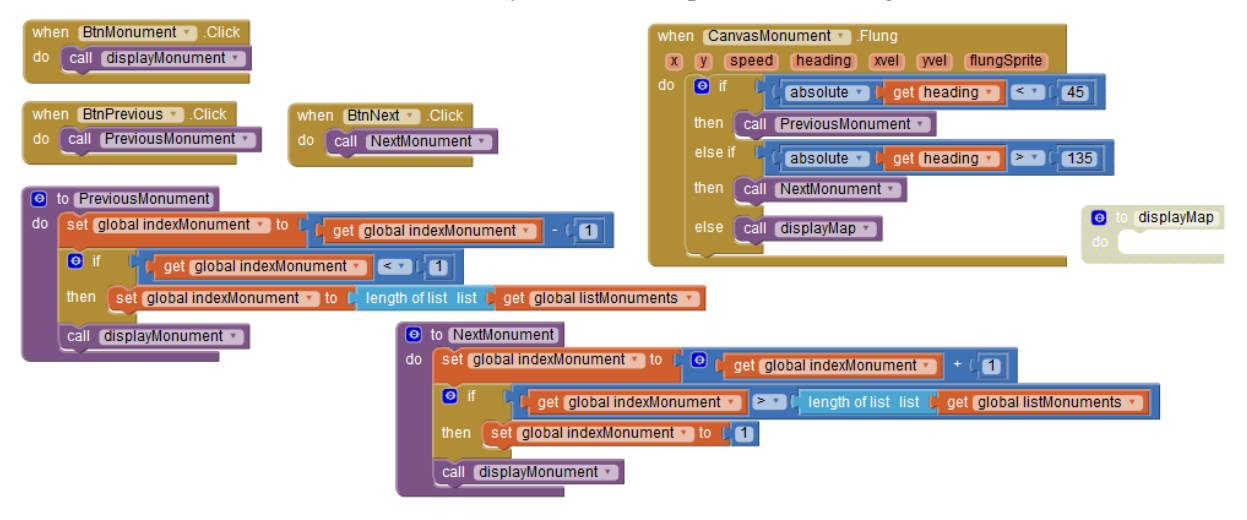

### 7.5.End of chapter one

This how your blocks could look like

(with backpressed and displayMap disabled)

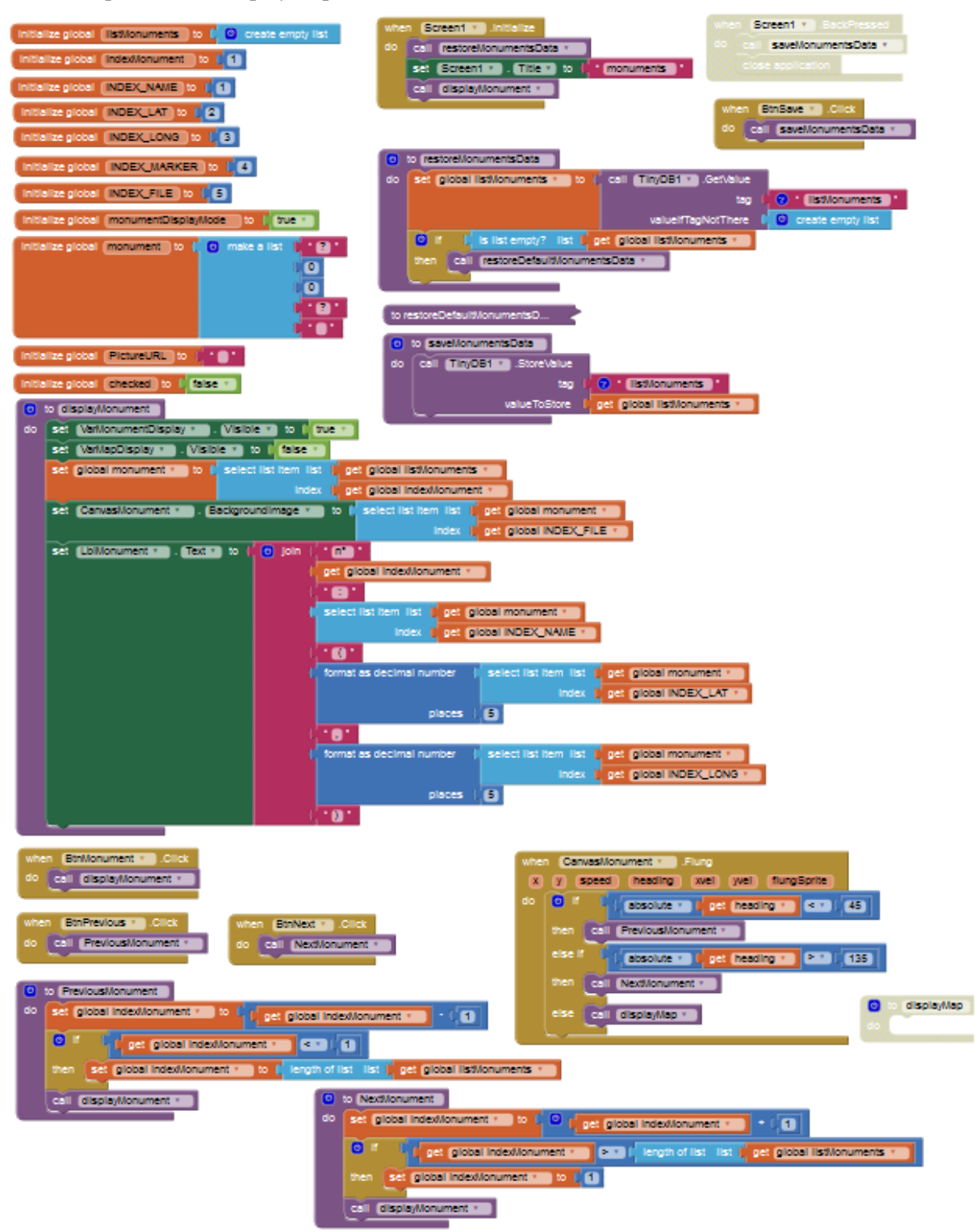

## 8. Chapter two : delete-add-update monuments' list

Now that we can view the list of monuments with their picture and location we have to deal with :

- Deletion of an existing document,
- Creation of a new one with picture from the camera and location from the smartphone sensor,
- Update / change parameters of existing monuments.

#### **8.1.Delete monuments from list**

The delete function is straightforward. The only thing to do is to suppress the current index "indexMonument" in the list of monuments "listMonuments" (you may wish to add a confirmation checkbox).

| whe | BtnDelete V .Click                                                                     |                                    |
|-----|----------------------------------------------------------------------------------------|------------------------------------|
| do  | remove list item list 🌓 get global listMonuments 🔹                                     |                                    |
|     | index 🌓 get (global indexMonument 🔹)                                                   |                                    |
|     | 🎯 if 📢 get global indexMonument 🕤 🏊 🖓 length of list list 🕽 get global listMonuments 🕥 | when BtnReset Click                |
|     | then set global indexMonument T to [1]                                                 |                                    |
|     | call displayMonument                                                                   | call restoreDeraultMonumentsData * |

A reset button has also been added to restore default monuments (helpful for debug)

#### 8.2. Create and update monuments

Create and update, have many things in common, from UI display utility functions which check inputs. So what we will do is write a single set of functions for both with "**mode**" as a calling parameter wich will be "**create**" or "**update**" according to what we want to do.

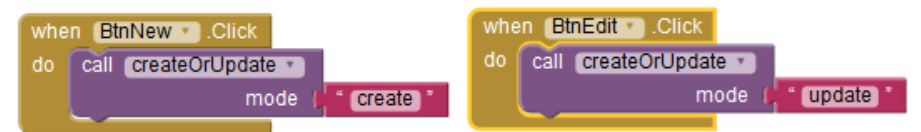

#### The createOrUpdate procedure.

The <u>CreateOrUpdate</u> procedure will display and init the adequate UI then exit . App will then wait for the user to click on one of the buttons.

- Setup the GUI and init values by calling the CreateOrUpdate procedure which will :
- Hide the top buttons horizontal arrangement
- Hide Vertical arrangement for monument display
- Hide Vertical arrangement for map display (anticipate)
- And make the Create or update vertical arrangement visible **VarCreateUpdate** (we could have put this in a procedure)
- Then initialize the display content according to the mode argument ("create" or "update") :
  - o if in create mode, default new values will be set in the UI as initial proposal
  - $\circ$  if in update mode, the values of the monument at current index are used.

HarTopButtons VarMonumentDisplay VarMapDisplay The following procedure has many blocks, because there are 2 cases and many parameters, but is not very difficult.

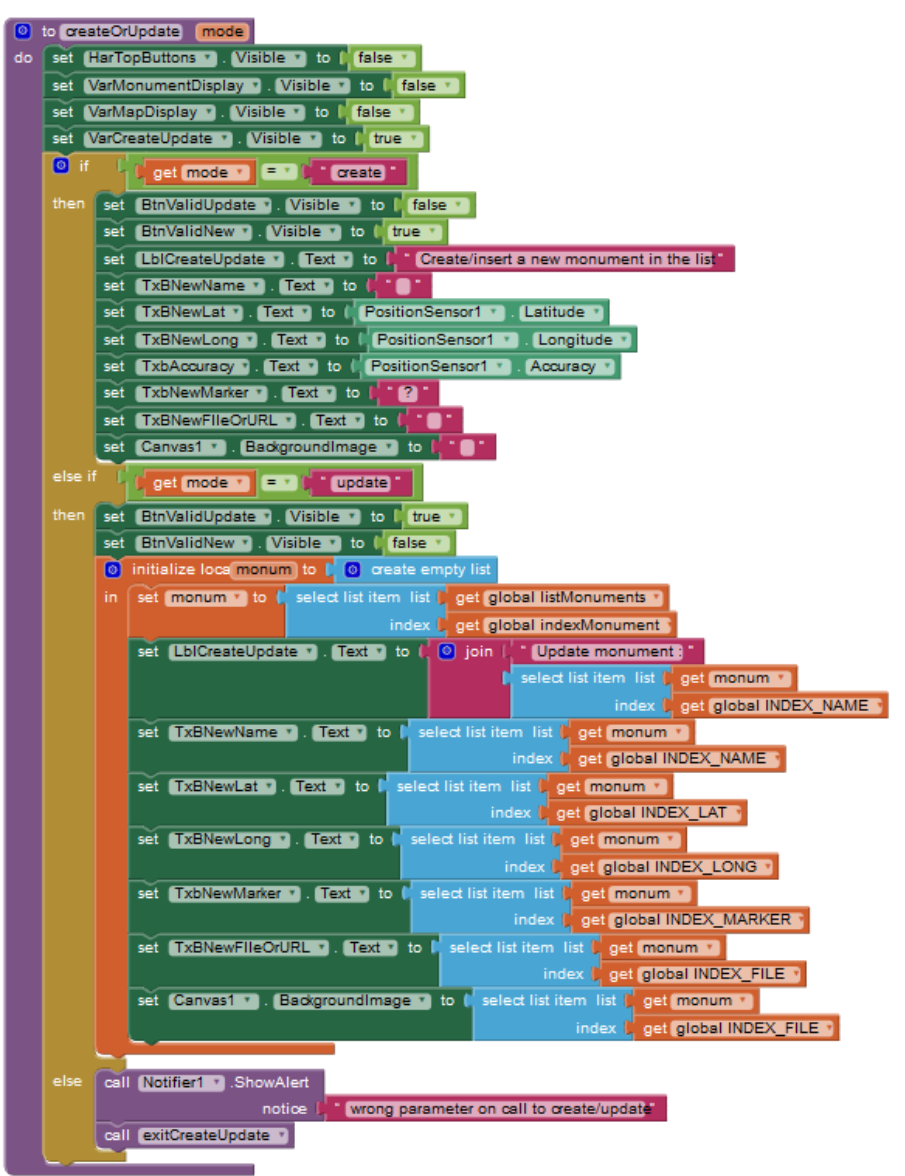

Note: you may wonder why a local **monum** variable is used instead of the **monument** variable which could well do the job. Try to say why before reading on ......

•••

. . .

The reason is that monument variable can be changed at anytime by any routine. Probably not now, but keep in mind that with this "event driven" codding, anything can happen at anytime. You may well start doing something else before completing your update, and who knows ... this may well change your **monument** which is a global variable.

So what we do here, since we do not know what can happen, is to make **monum** a local copy of the **monument** global variable. This local copy will not be changed from outside the simple reason that this variable is NOT known outside this routine.

Yeah ! we are safe ... but <u>remember this "good practice" with local variables</u> will decrease the number of headaches on bugs which are very difficult to handle because you do not know where to find the error.

Once create/update UI is set with default values, user has the choice to :

- Update textboxes manually (name, latitude, longitude, marker, file name or URL). this is the only way to update the name which should not be blank,
- Click on the following buttons :
  - New picture **o** : to take a picture from the smartphone camera,
  - Lat, long to update position from the smartphone loc sensors,
  - Cancel to exit without creation or update,
  - Either Valid create or update.

We will see that these functions use 3 utility procedures (<u>checkinput</u>, <u>exitCreateUpdate</u> and resetMonument) which we will describe after the code behind each button.

#### The BtnUpdateLoc click event:

This function will simply read from the phone loc sensor and update the corresponding text boxes for latitude, longitude and accuracy. These values should be checked before validation of update or create.

| when (BtnUpdateLoc *) .Click |                                           |
|------------------------------|-------------------------------------------|
| do set TxBNewLat . Text      | to PositionSensor1 * Latitude *           |
| set (TxBNewLong 🔹 . (Tex     | kt 🔹 to 🌔 PositionSensor1 🔹 . Longitude 💌 |
| set TxbAccuracy . Text       | to [ PositionSensor1 * ]. Accuracy *      |

When you are trying this app when working inside, the GPS will probably not work. Most smartphones should still output a less precise value from the WIFI or GSM information, but this does not seem to be always the case, so you may prefer (at least when inside) to setup the localization mode to this.

| © ° © © © ∭                                                                                                    | 16:30 |
|----------------------------------------------------------------------------------------------------|-------|
| ← Mode de localisation                                                                                           | :     |
| Haute précision<br>Utiliser le GPS, le Wi-Fi, le Bluetooth et les<br>réseaux mobiles pour déterminer la position | 0     |
| Économie de batterie<br>Utiliser le Wi-Fi, le Bluetooth et les réseaux<br>mobiles pour déterminer la position    | ۲     |
| Appareil uniquement<br>Utiliser le GPS pour déterminer la position                                               | 0     |

#### The **BtnNewPicture** click event:

This function will simply call for the camera function of your phone and wait for the Camera1.AfterPicture event to return the filename for the picture, which will then be displayed.

An other way to update the picture is to copy/paste the URL of the picture in the adequate textbox. It Will then be displayed when this textbox loses cursor focus.

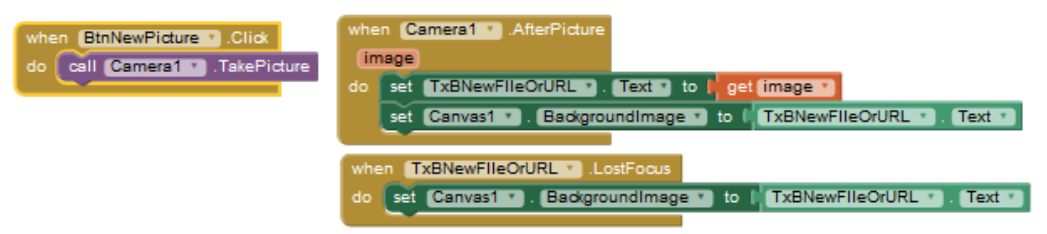

- Note : web URL for images are fine (you can copy/paste their address) but they will read from he internet each time they are called, so do not choose pictures which are too big.
- Note : selection of the back/front camera can be done on the smartphone camera app, as well as selection of image resolution.

### The **BtnCancel click event :**

This will simply reset the monument global variable (not mandatory) and call an exit function which will reset visibility of adequate UI with monument display.

#### The **BtnValidNew** click event :

This will do sanity checking on the input by calling the <u>checkinput</u> procedure. If this procedure returns true, it will insert a new item in the "listMonuments" list of monuments then call for <u>updateMonumentAtIndexMonument</u> which will update of the contents of this new item with what is in the textboxes. then exit through the common <u>exitCreateUpdate</u> procedure.

If checkinput returns false, it will warn the user.

#### The **BtnValidUpdate** click event :

This will do the same except for insertion of a new item in the list of monuments. The current inde will therefore be updated.

If false a message is returned to help the user understand why creation is refused.

#### The updateMonumentAtIndex procedure :

This procedure updates the content of the monument which is at index "indexMonument" in the list of documents "listMonuments".

It reads textboxes and replaces the name, latitude, longitude, marker and file name or URL for the corresponding indexes defiens with the constants.

#### The Checkinput procedure :

This procedure simply checks that the name, latitude, longitude or filename are not empty. It returns true if OK, otherwise false with a warning displayed.

Control algorithms should be improved but we wanted to give a flavor.

### The ExitCreateUpdate procedure :

Resets the display to the monument configuration.

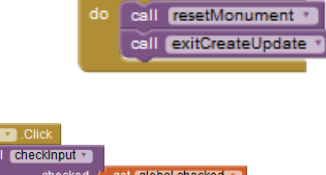

get (global listMonuments

orrect input errors or cancel

BtnCancel \*

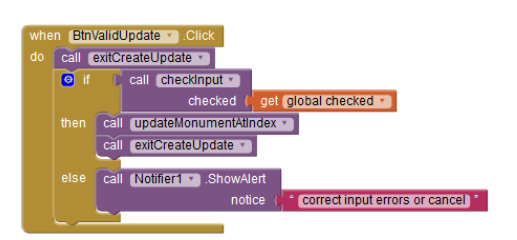

exitCreateUpdate \*

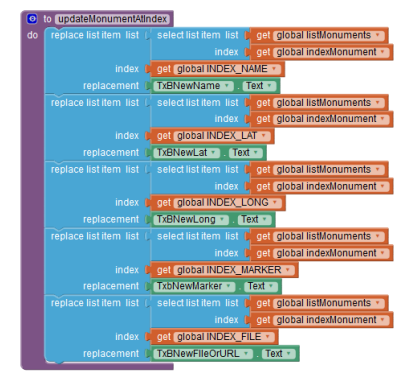

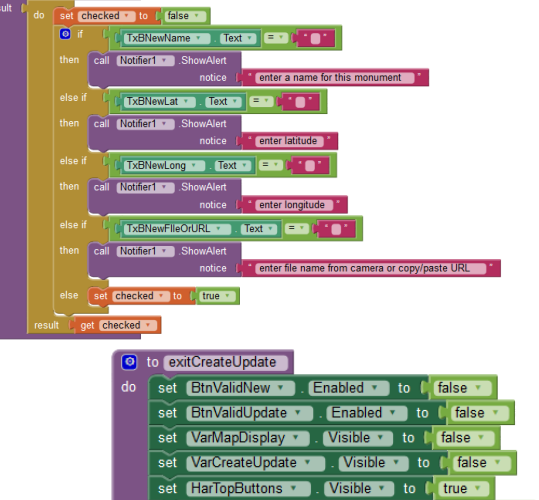

- set (VarMonumentDisplay \* ). Visible \* to ( true \*
- call displayMonument \*

## 8.3.Chapter 2 completed

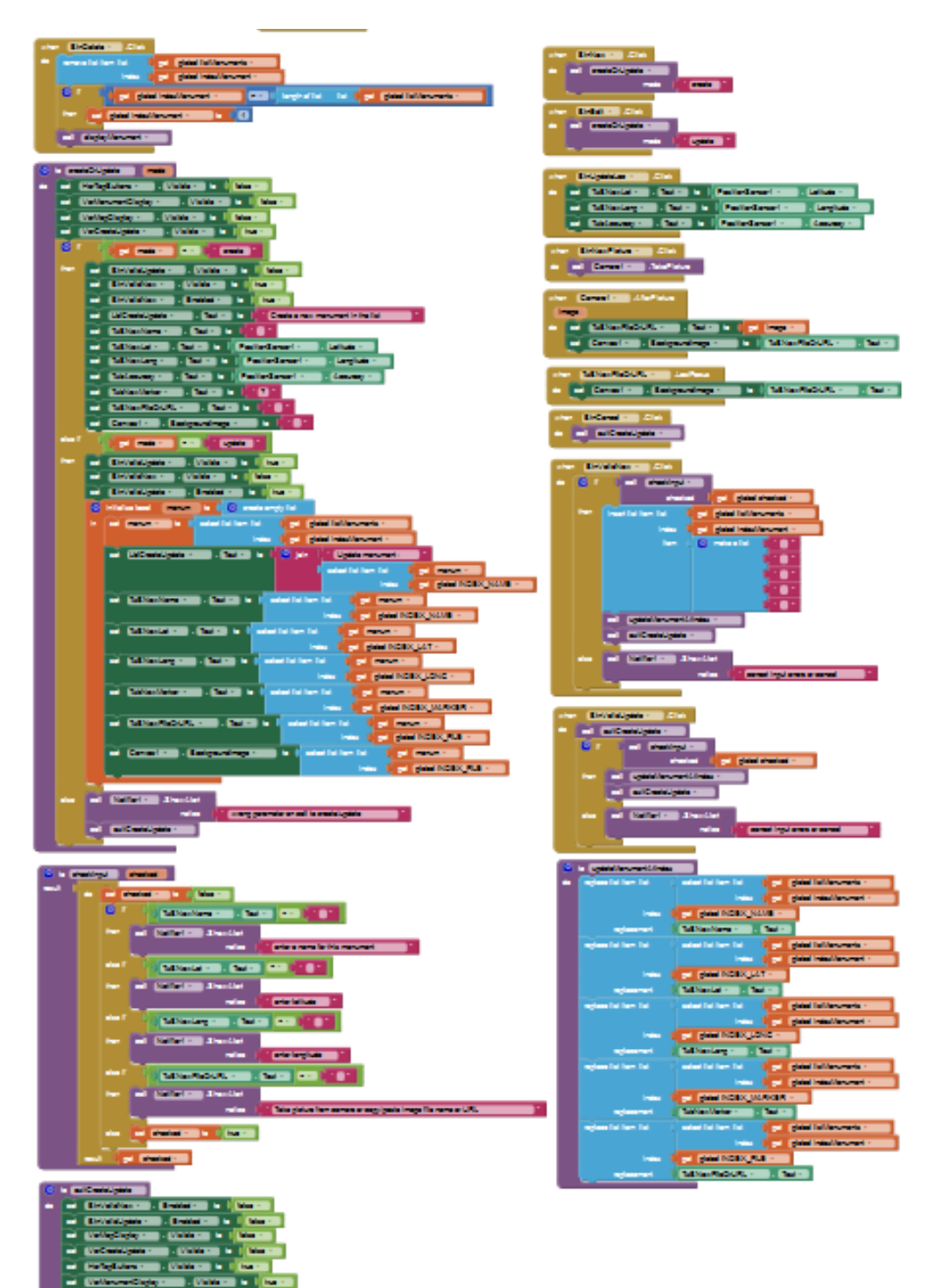

## 9. Chapter 3 : Display maps and satellite or aerial imagery

### **9.1.Introduction to static maps API and HTTP message**

Open street map, Google, IGN and other organizations have setup web services to send maps on user's requests. We will use the "Google static map API" which returns an image file containing the map under jpeg, png of Gif format.

The request takes the form of an http message or URL (Resource locator) which contains the parameters that the server needs to build the map : latitude, longitude, zoom, map type, ... We will use this URL exactly as we did with file name or http URL of the monument pictures.

What is new here is that we add parameters within our URL to specify the map content.

The way we specify the content in the http message is defined in the API (Application Programming Interface) of the Web service API we use. In our case the Google Static Maps Developer Guide, cf.

https://developers.google.com/maps/documentation/static-maps/intro#quick\_example.

This http message is a single line of text starting with a base address followed by a question mark and the list of parameters are separated an ampersand '&'. Lists within a parameter use the '|' to separate items (ex : when you want to draw a line with several points).

Note : this implies that these characters : "&", "|", '%' and other such as white spaces are used as separators and forbidden in the rest of the message. In which case they must be replaced by their hexadecimal coding with %. For example : "|" must be replaced by "%7C". This called "html URL encoding" (App Inventor has a function that does it and you can also find tools online such as : <u>http://www.w3schools.com/tags/ref\_urlencode.asp</u>)

After reading the API documentation (see above link), you will find that :

The HTTP base address is : https://maps.googleapis.com/maps/api/staticmap?

Then we have the following parameters (separated by '&'):

- center: defines latitude and longitude of map center (e.g. "40.714728,-73.998672"). It may also be an address.
- size: defines the rectangular dimensions of the map image (e.g. canvas size) with a string of the form {horizontal value}x{vertical value}.
  - Note : We must be careful that the size is not too big because it will generate data exchange on the web and delay times when internet bandwidth is low. It may be better to use an image size which is smaller than the canvas size, as long as the aspect ratio (e.g; height/width) is kept.
- zoom : defines the display scale map with a numerical value : 0 for world coverage, 10 for cities and 21 for street level.
  - Note : zoom determines the pixel size : adding 1 to zoom level will decrease pixel size by a factor of 2. We will need pixel size when panning and an approximate evaluation of pixel size in degrees of latitude or longitude is

initialize loca dp to 1 (360 / (12 \* ( get global zoom • + ( 8

(this formula is OK for panning but requires checking for other purposes)

maptype : defines the type of map to construct. We will use and switch between roadmap and satellite (also available in API: hybrid and terrain).

- markers : defines markers overlaid on the map. We use them for user and monument's locations.
  - Note: Markers specification takes the form of markers=markerStyles|markerLocation1|Location2| ... where we select color and label, then provide locations. As earlier reminded the '|' character is not allowed in HTTP requests and must be replaced by % 7C.

Note : Static Map API messages may contain other optional parameters :

format : defines the format of the resulting image with PNG as default.

language : defines the language to use for display of labels on map tiles.

region (optional) defines the appropriate borders to display.

Let us now build a sample request :

(where we have done URL encoding by replacing the forbiddet '|' by its hexadecimal value '%7C')

| Base address            | https://maps.googleapis.com/maps/api/staticmap?                    |  |
|-------------------------|--------------------------------------------------------------------|--|
| Center                  | center = 48.85826, 2.294507                                        |  |
| Zoom level              | &zoom=10                                                           |  |
| Size                    | &size=320x320                                                      |  |
| Map type                | &maptype=roadmap                                                   |  |
|                         | &maptype=satellite                                                 |  |
| Markers for monument    | &markers=color:blue%7Clabel:M%7C48.85826, 2.294507                 |  |
| Markers for my position | &markers=icon:http://maps.google.com/mapfiles/ms/micons/man.png%7C |  |

### 9.2.Display map procedure with HTTP message

We are now ready to build our http request on App inventor and to change the location, zoom factor, maptype, ... as we want.

We have the following global variables :

- center latitude initialized to 48.869 center longitude initialized to 2.434 zoom initialized to 10 mapType initialize to roadmap HTTP message initialize to null MyLatitude initialized to 48.869 MyLongitude initialized to 2.434 NULL constant initialized to null ESPACE constant initialized to blank space
- initialize global centerLat to \\ \* 48.8690743\* initialize global centerLong to \\ \* 2.4346576\* initialize global zoom to \\ \* 10\* initialize global mapType to \\ \* roadmap\* initialize global HTTPmessageto \\ \* \* \* initialize global HTTPmessageto \\ \* \* \* initialize global MyLatitude to \\ \* 48.8690743\* initialize global MyLongitude to \\ \* 2.4346576\* initialize global MyLongitude to \\ \* 2.4346576\* initialize global MyLongitude to \\ \* \* \*

The map display procedure starts with making the **VarMonumentDisplay** hidden and the **Var MapDisplay** visible. Then it checks for the height and width of the map canvas, but if it is set to automatic, the first answer is 0 and we need this information as the size parameter in the HTTP query.

This is a very good subject to make you lose time ... trying to adjust the automatic/fill parent component setup or the choix between "fixed or

responsive" value of the Screen "Sizing" parameter.

Read the doc and test ... trying to anticipate wht will come out on phones that you do not know.

To make it short, we will ask for a square map with width = height = min (screen width, screen height) which should be OK in the portrait modethat we have chosen.

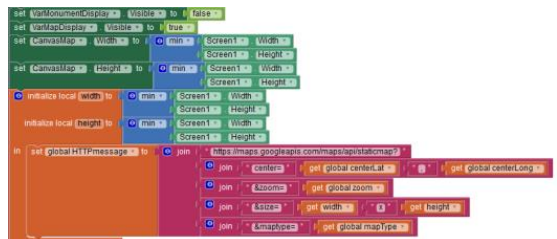

Note : set and get canvas display height and width report values which sometimes suprising and require more reading of the documentation

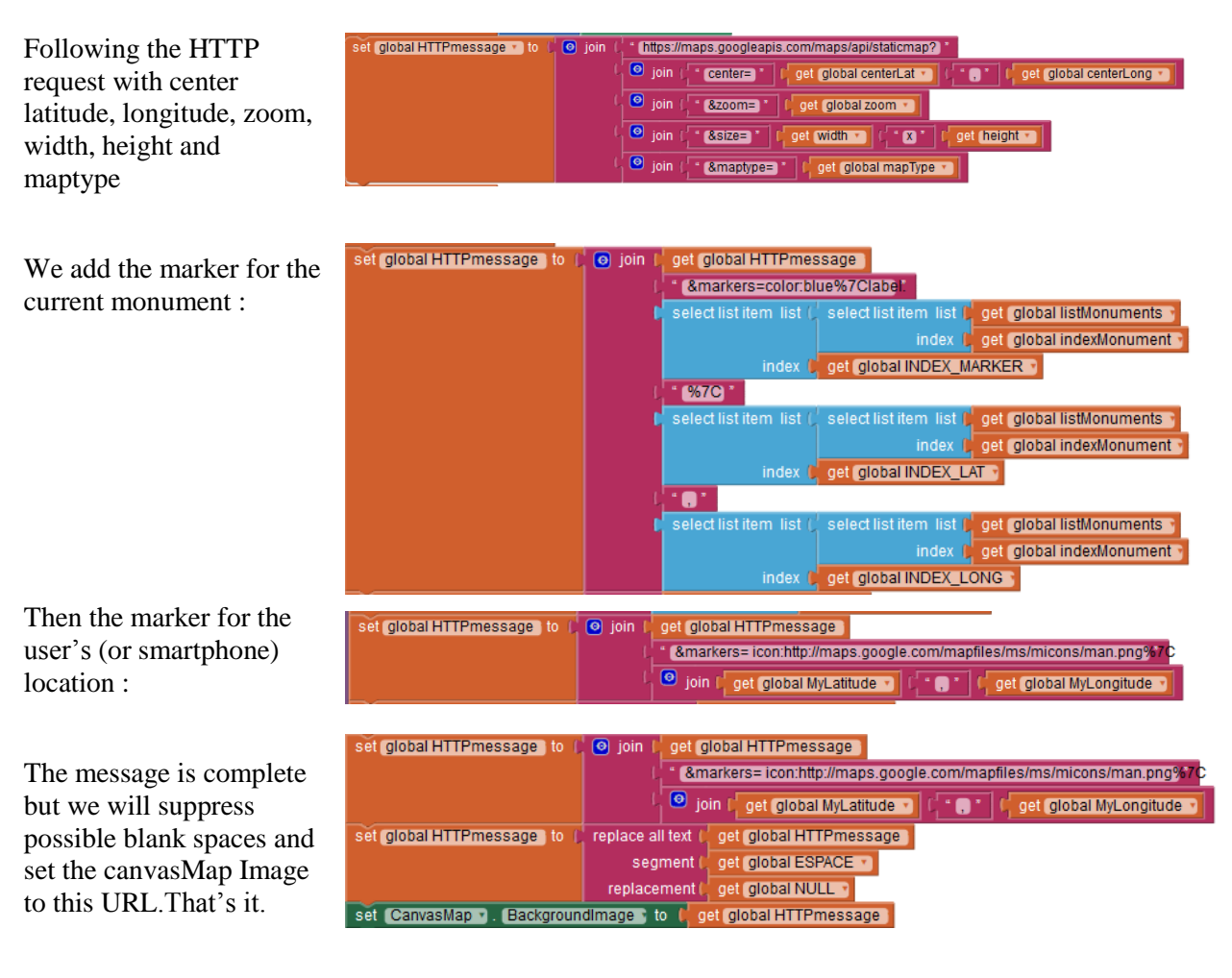

### **9.3. Map handling routines**

#### Zoom and unzoom

The only thing to do is change the zoom value which is a global variable and call displayMap

| who | en BtnZoom 🔹 .Click                                | when BtnUnzoom .Click                         |
|-----|----------------------------------------------------|-----------------------------------------------|
| do  | set global zoom 🔹 to 🗜 🕑 🕻 get global zoom 🔹 + 🕻 1 | do set global zoom to ( get global zoom - [1] |
|     | call displayMap *                                  | call displayMap                               |

#### Pan up, down, left and right

A panoramique function is written which computes the latitude and longitude range for the window. This range depends on the zoom factor and canvas height and width. It them changes the center lat and longitude for an amount which is the input x and y multiplied by the range.

Then the up, down, left and right panning functions are simple calls to this panoramique function.

| when BtnLeft . Click<br>do call panoramique x ( 0, 1 y ( 0, 1)<br>when BtnLeft . Click<br>do call panoramique x ( 0, 1 y ( 0, 1)<br>when BtnDown . Click<br>do call panoramique x ( 0, 1 y ( 0, 1)<br>when BtnDown . Click<br>do call panoramique x ( 0, 1 y ( 0, 1)<br>when BtnDown . Click                                                                                                    |
|----------------------------------------------------------------------------------------------------|
| <pre> to panoramique x y do initialize local deltaLat to t 0 initialize local deltaLat to t 0 initialize local deltaLat to t 0 in set deltaLat to t 0 i get dp x i 0 (CanvasMap x. Height x i get y set deltaLat to t 0 i get dp x i 0 (CanvasMap x. Width x i get x i set global centerLat to t 0 i get global centerLat + i get deltaLat set global centerLat to t 0 i get global centerLat + i get deltaLat call displayMap x</pre> |
| Maptype :<br>The only thing to do is to toggle maptype between<br>roadmap" and "satellite" (see API's documentation)<br>hen call displayMap.                                                                                                    |
| Coggle between map and picture display with         EtnMonument) :         Call the adequate display procedure and update the AonumentDisplayMode accordingly.                                                                                                    |
| Pan by dragging with finger on the map :                                                                                                    |
| This with "finger dragging" panning mode                                                                                                    |

This with "finger dragging" panning mode may be more familiar. It may however general higher flow on the net with significant waiting time.

| whe | en (CanvasMap * ).Dragged                                  |
|-----|------------------------------------------------------------|
| st  | artX startY prevX prevY currentX currentY draggedAnySprite |
| do  | call panoramique *                                         |
|     | x ( <b>Get prevX · )</b> - <b>Get currentX · )</b>         |
|     | y ( get currentY ) get prevY - / ( CarvasMap Height -      |

The thing to do is measure the difference of coordinates, divide by canvas size and call panoramique.

### 9.1.Tuning to Wifi Bandwidth

Recent smartphones and tablets have better and better resolution, which means that the size of maps and images to fill all these pixels will be bigger and bigger and therefore much longer to transmit through Wifi or cellular network.

One way app inventor deals with this is the screen sizing parameter which can be set to "Fixed" instead of "Responsive".

We have not used this solution but added a global lowBw variable and a Low bandwidth button

"**btnLowBw**" which – when true - will let us divide by 2 the height and width requested from the map server (dividing by 4 the number of

pixels transmitted).

We also need to divide pixel size by 2 in the panning procedure. (Not very clean way, but will do)

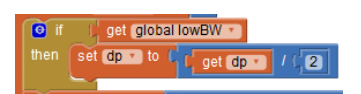

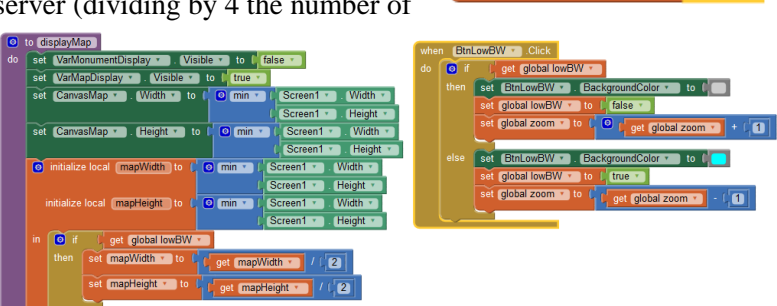

initialize global (lowBW) to 🧯 false 🔹

The button will be a toggle between the 2 size and you should see the difference (especially with the satellite image which does not allow high compression). You will also compare the quality to adjust to the need during tests.

### 9.2.Add help button @ and choice of language

Add help text labels for monument display and map display and set them to non visible. Toggle visible/invisible and click help button.

Set to invisible when map or monument display update

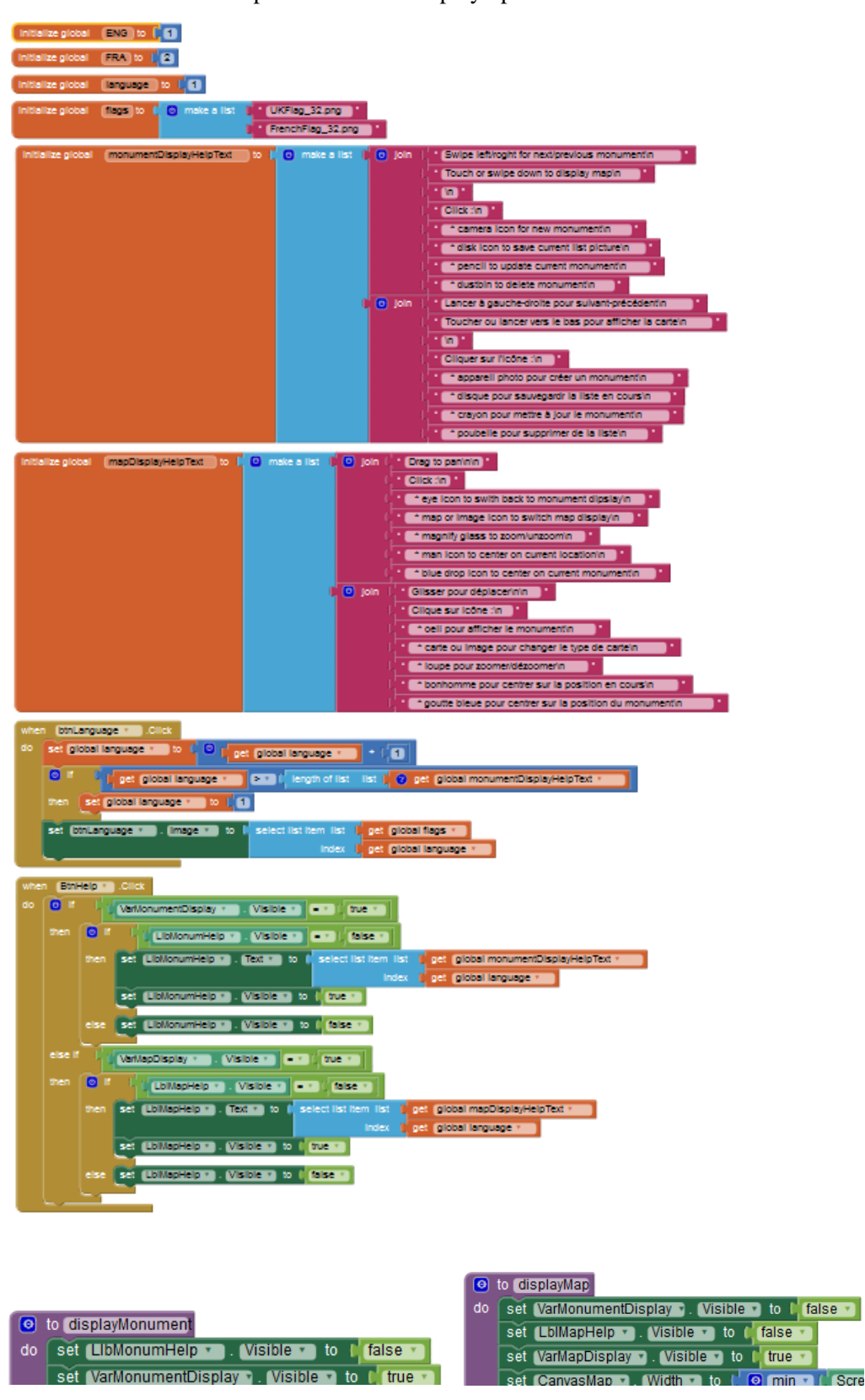

### 9.3.miscellaneous

Replace text by icons

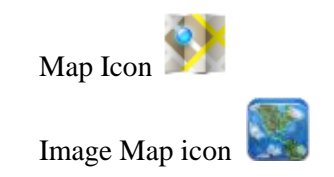

Hide pan buttons (not useful with drag) and center horizontal arrangement Hide next/previous icons for monuments

Use monument location as default map center with a diplayMapCenteredOnMonum procedure which is called instead from the monument display.

| whe<br>do | n BtnLodMonum Click<br>cell displayMapCenteredOn | Monum *)               |                                                   |
|-----------|--------------------------------------------------|------------------------|---------------------------------------------------|
| do        | set global centerLat * to                        | select list item list. | select list item list get global listMonuments    |
|           |                                                  |                        | index get global indexMonument                    |
|           |                                                  | index 🕽                | get global INDEX_LAT                              |
|           | set global centerLong * to                       |                        | t, select list item list get global listMonuments |
|           |                                                  |                        | index 🔰 get global indexMonument                  |
|           |                                                  |                        | get global INDEX_LONG                             |
|           | call (displayMap )                               |                        |                                                   |

### 9.4.Switch to map/monument when canvas touched

| when CanvasMonument 🔹 .Touched | when CanvasMap 🔹 .Touched |
|--------------------------------|---------------------------|
| x y touchedAnySprite           | x y touchedAnySprite      |
| do call (displayMap 🔹          | do call displayMonument • |

## 9.5.Chapter 3 completed

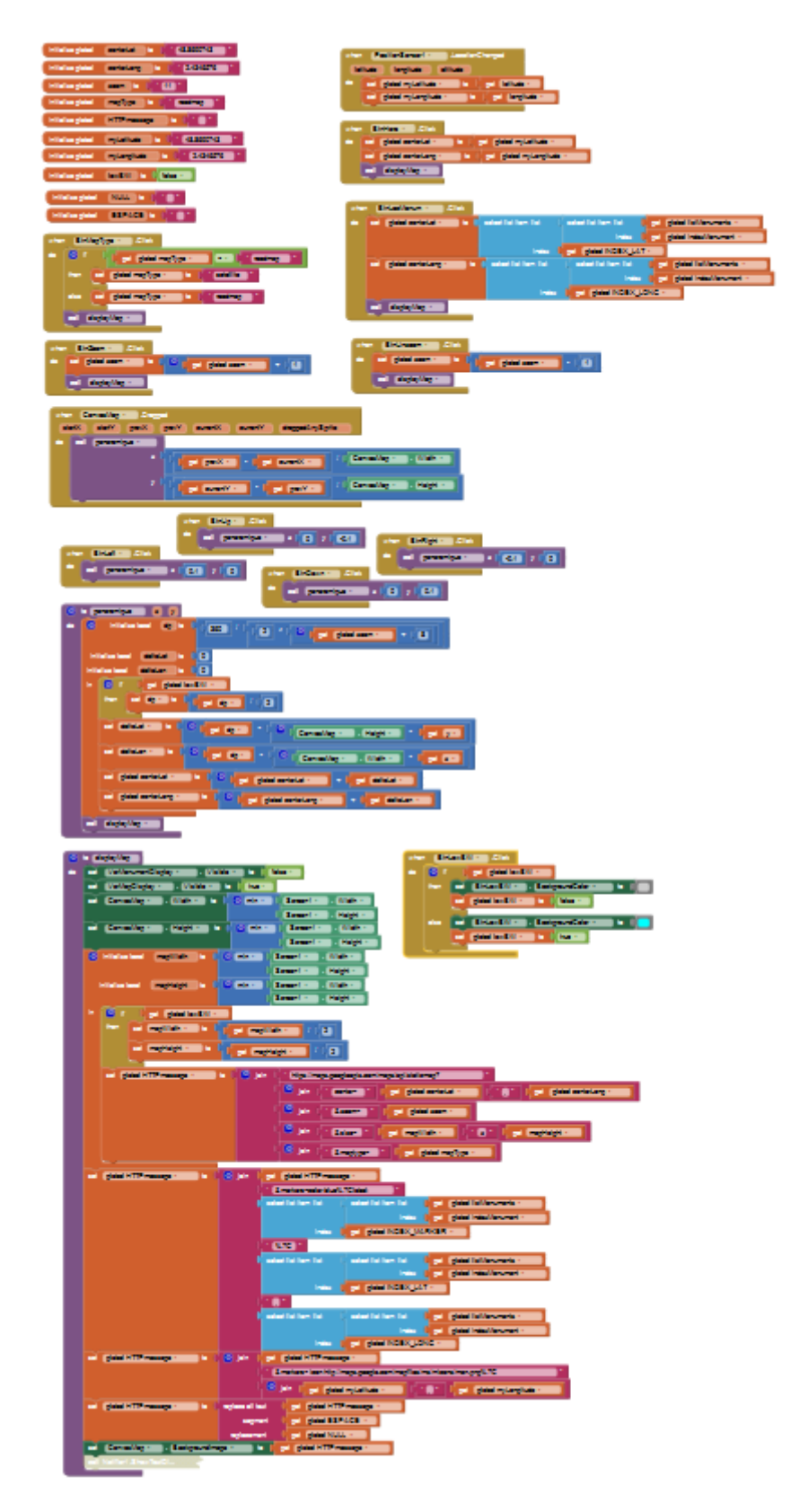

## **10.** Debug/Tune /Tests /Doc/terrain feedback

#### To be completed.

You are certainly aware that programmers – for most of their time - are debuggers rather than developers! (That's life folks and they come home late!)

Note : Once you have completed your first working app, look back on how much time you thought it would take and how much it really did !!! and possible reasons ? Can you find your own "good practices" and what's your idea on existing ones (MVP, paper prototyping, initial conception, ... ).

#### **Image to canvas mapping :**

After completing development and testing on a Nexus 7 (left) here is what comes out on a Nexus 5 (right) with exactly the same android version. ...

Surprise, surprise !

How can this be ? A large image on a screen that has more pixels and a small image on a screen that has less : it should be the contrary ...

Well... as I am writing, I don't know

What do you think ?

I don't feel like changing the canvas height and width from "automatic" to "fill parent" because this led to

bad result with image aspect ratio (e.g. height/width ratio). ..... And I do not see how to cattch image dimensions, ......Well, maybe I will try with the enclosing Vertical arrangement ? ...does not seem to work either. .....

OK, if we can't understand **why** let's try to see **when** this happens: review format and size of pictures ... it then appears that images with both dimensions below screen size are displayed OK, images with both dimensions above screen size are reduced when displayed and pictures with height below screen height and width beyond screen width are distorted on display ...

That's too bad, there is not much we can do to adjust multiple phones,

The best we found for now is to set the screen 1 "sizing" attribute to "fixed" rather than "resizing". It will be less pretty with new phones, but will be OK until correction of what <u>seems to</u> be a bug (we should however advise users that there is image distortion for landscape style images – and they should use portrait mode for now).

#### Icon size : fingers too fat for large screens / icons too fat for small screens !

Icons were too small on your first tablet so you increased pixel size. Now they are too big and some hidden on the phone ... All these pixels, percents, automatic choice, ... multiple screen sizes and resolutions (dpi : dots per inch) make it a little hard.

There is a solution for this. Go back to the google design icons library where each icon is available under different sizes.

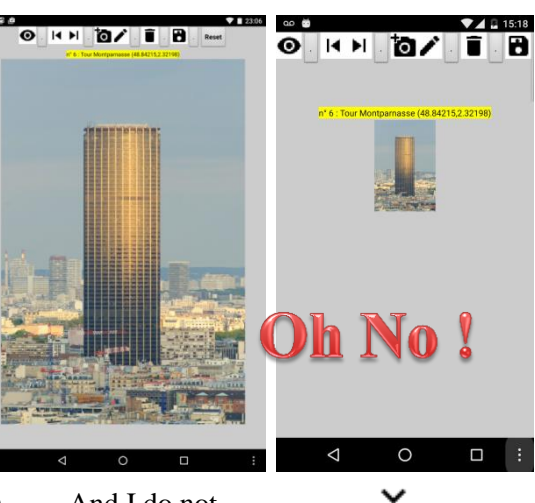

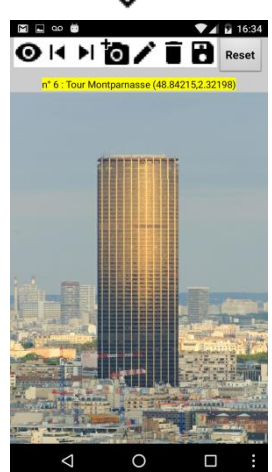

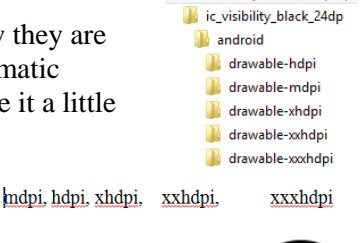

ic\_visibility\_black\_24dp.zip

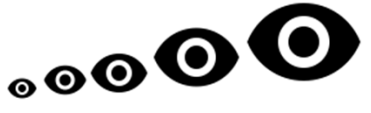

Android sometimes manages the choice for you, but her you have to do it yourself : Go ahead and do it ...

#### Map aspect ratio and pixel size

Pixel size is computed in <u>degrees</u> but images are displayed in pixels which have the same width and height in <u>meters</u>. The map would otherwise look distorted to us. But if one degree of latitude is always 110 km (e.g. 40 000 km /  $360^{\circ}$ ) one degree of longitude is less, between 110 km at equator and 0 km at the poles. Its value is around 110 km \* cosine(latitude)

Let us suppose that the average pixel size has been computed at  $45^{\circ}$  of latitude (e.g. cosine = 0,707) the pan function is then rewritten with different values for geographic (lat, long) pixel size.

| ٥  | to p  | anoramique) 🗴 🗴                                                               |
|----|-------|-------------------------------------------------------------------------------|
| do | 0     | initialize local (dplat to 1 (360 / (1.414) / (2 ^ ( get global zoom • + (8)) |
|    | ir    | nitialize local (dplong) to (0)                                               |
|    | ini   | tialize local deltaLat) to 1                                                  |
|    | initi | ialize local (deltaLon) to 1,0                                                |
|    |       | set dplong v to f f get dplat v / f cos v f get global centerLat v            |
|    |       | if ∫ get global lowBW ▼                                                       |
|    |       | then set dplat v to ( get dplat v / (2)                                       |
|    |       | set dplong to t get dplong 1/ 2                                               |
|    |       | set deltaLat v to f 🕘 🖕 get dplat v x 🕼 🕄 CanvasMap v . Height v x 🖉 get y v  |
|    |       | set deltaLon v to f 🔍 get dplong v × f 💿 f CanvasMap v . Width v × f get x v  |
|    |       | set global centerLat V to f 🖸 🔓 get global centerLat V + 🕻 get deltaLat V     |
|    |       | set global centerLong 🔹 to 🔓 😋 🖕 get global centerLong 🔹 + 🔓 get deltaLon 🔹   |
|    | call  | displayMap v                                                                  |
|    |       | displayingp                                                                   |

#### "Global variables pointing at lists or stuctures" : a dangerous cocktail !

To be adjusted / TBD

#### **Documentation**

Good practices have not been applied here ... in block documentation should have been used.

## **11.** Chapter 5 : feedback from terrain and updates

To be completed / "Design thinking" principle must be reminded before going further.

Pair reviews should preferably be done at the end of each chapter and user review at latest at the end of chapter 3. Addons or improvements should mainly come from user feedback.

People (including yourself) never use your app the way you thought they would !

Don't take it bad (unless you are their boss), find what they liked and begin to surf.

OK I used it myself, but in fact I don't really care about monuments (nor does anyone else), but I went to an art exhibit and I never remember the name of the painters, I just have pictures with the date. So – this time - I used my brand new app, put the name of the artist as the title and took a picture. Then I got my database with picture, painter, location but – oups - no date !!!

- ... I should add the date,
- besides this the save icon is very close to the reset button (and I goofed it twice),
- and there is far too much to validate for each new item. All this should be much more simple : click new, take picture and input name (don't tell me of the rest unless it went wrong)

So let's get back to work :

- add a date-time parameter in the list
- add a location accuracy parameter in the list
- update date and time when creating new object (with a clock component)
- save list of objects each time a new item validated
- an may I would like to say a little word on what I see, whether it is a painting or monument,

#### So :

- add a clock and a sound recorder to components,
- add accuracy and date-time and soundFile indexes to the monument list,
- add accuracy and date updates in the udpateMonumentsAtIndex procedure,
- add date and time display in monument text label in the **displayMonument** procedure,

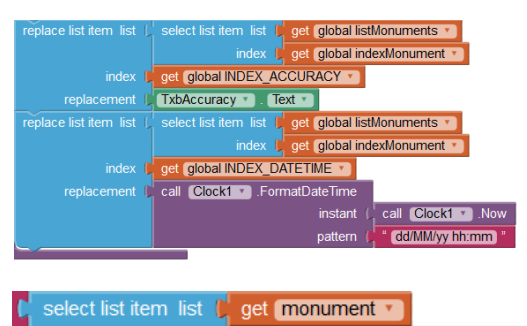

5

Clock1 SoundRecorder1

lobal INDEX ACCURACY

get global INDEX DATETIME \*

al (INDEX\_DATETIME) to

al (INDEX\_SOUNDFILE) to (

6

### 12. Chapter 4 : other Addons - improvements

### 12.1. multilingual user manual

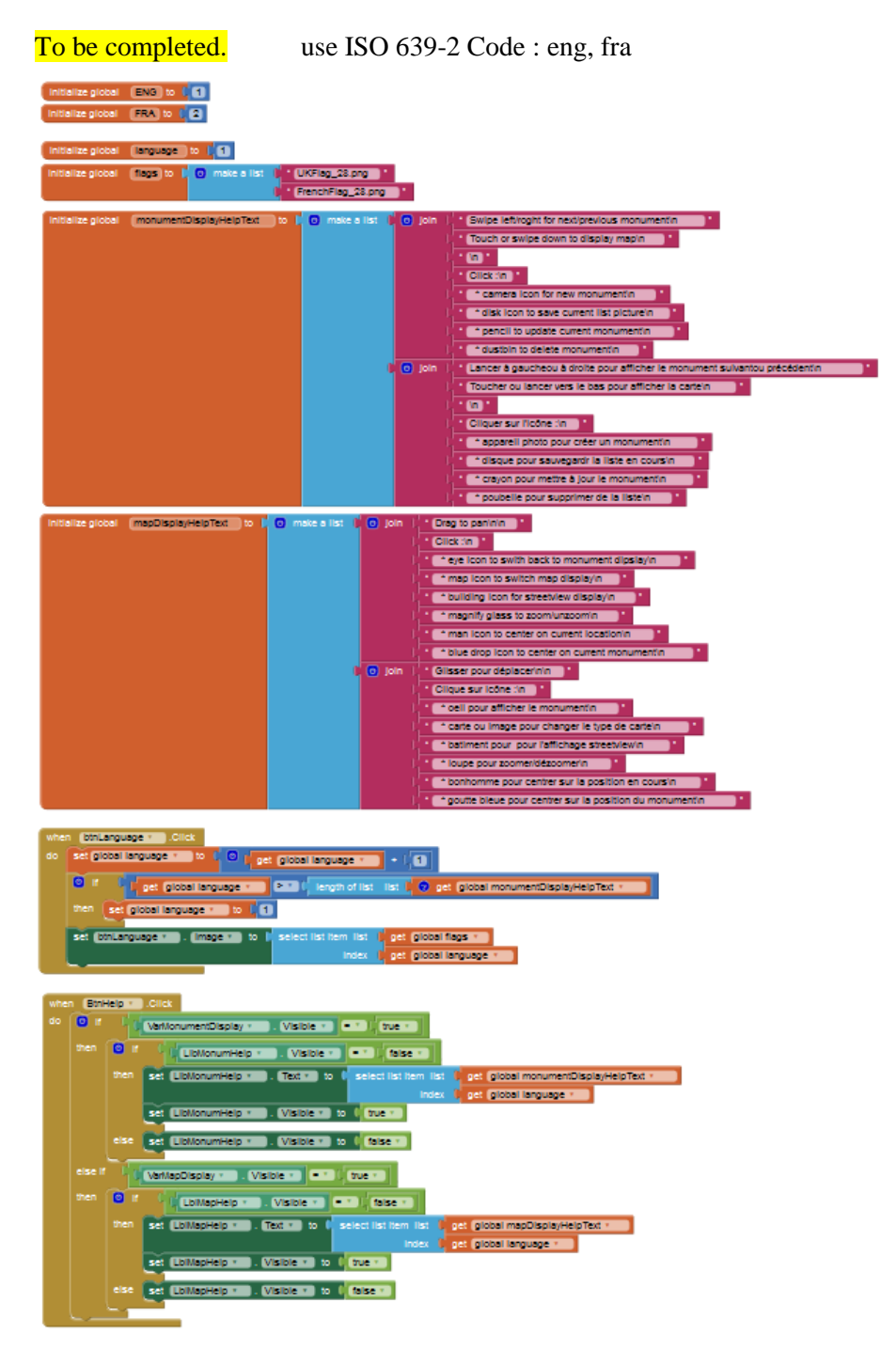

## **12.2.** Chapter 4 : Adding streetView

| To be completed.                                                                                                    |                                                                                                    |
|----------------------------------------------------------------------------------------------------|----------------------------------------------------------------------------------------------------|
| ( initialize global (mapType) to ), (cadmap) (<br>initialize global (zoom) to () (1)                                                                                                    | initialize global (STREETVIEW) to () * (Streetview) *<br>initialize global (fov) to () * (30 *<br>initialize global (pitch) to () * (0 *                                                                                                    |
| initialize global lowBW to I false *                                                                                                    | initialize global heading to 1 120 *                                                                                                    |
| <pre>when BinMapType * Click do if f get global mapType * = }* coadmap* then set global mapType * is if satellite* eet EinMapType * is if satellite* est EinMapType * is if coadmap* else set global mapType * is if coadmap* else set global mapT</pre> | when BinStreetView Click<br>do Diff (get global mapType = ) get global STREETVIEW *)<br>then set global mapType * to ) codmap *<br>set BinMapType * to ) codmap *<br>else set global mapType * to ) get global STREETVIEW *<br>coll displayMap *                                                                                                    |
| when BinZoom Click<br>do D ifget global mapType _ =get global STREETVIEW<br>then set global fov: to _ O maxfget global fov: / / [1:1]<br>else set global zoom * to _ O _ get global zoom * + 1<br>ell (liplayMap =                                                                                                    | when BinUnzoom Click<br>do if if if get global mapType = = if get global STREETVIEW =<br>then set global fov to (0 min ) 0 get global fov * 1.1<br>then set global zoom to (1 get global zoom - 1.1)<br>else set global zoom to (1 get global zoom - 1.1)                                                                                                    |
| to percentique                                                                                                    | Image: former for the former former form |

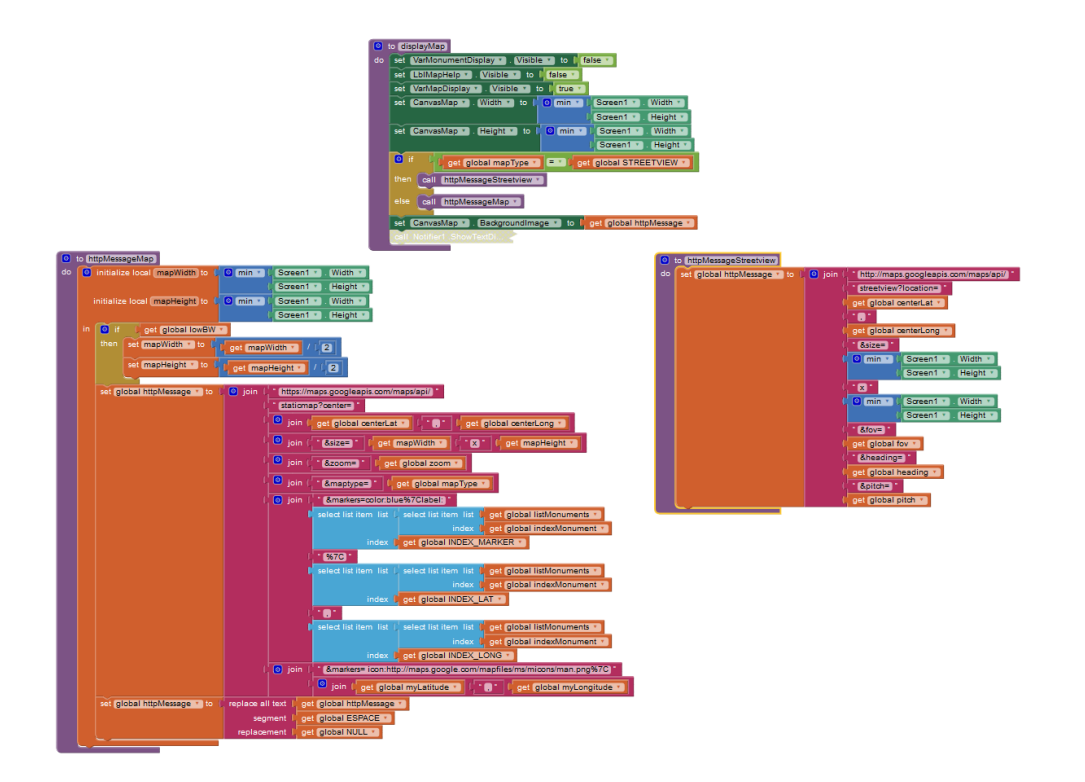

## 12.3. Re-organize init and exit

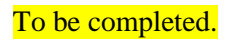

rest

displayMonument \*

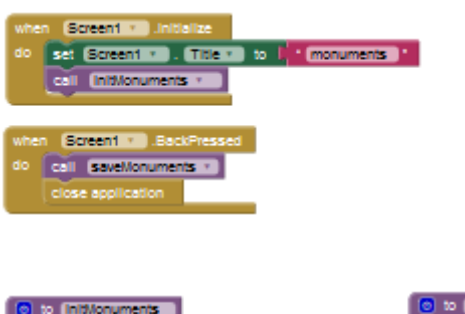

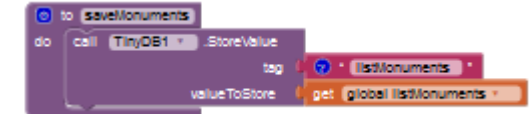

## **13.** Global software View

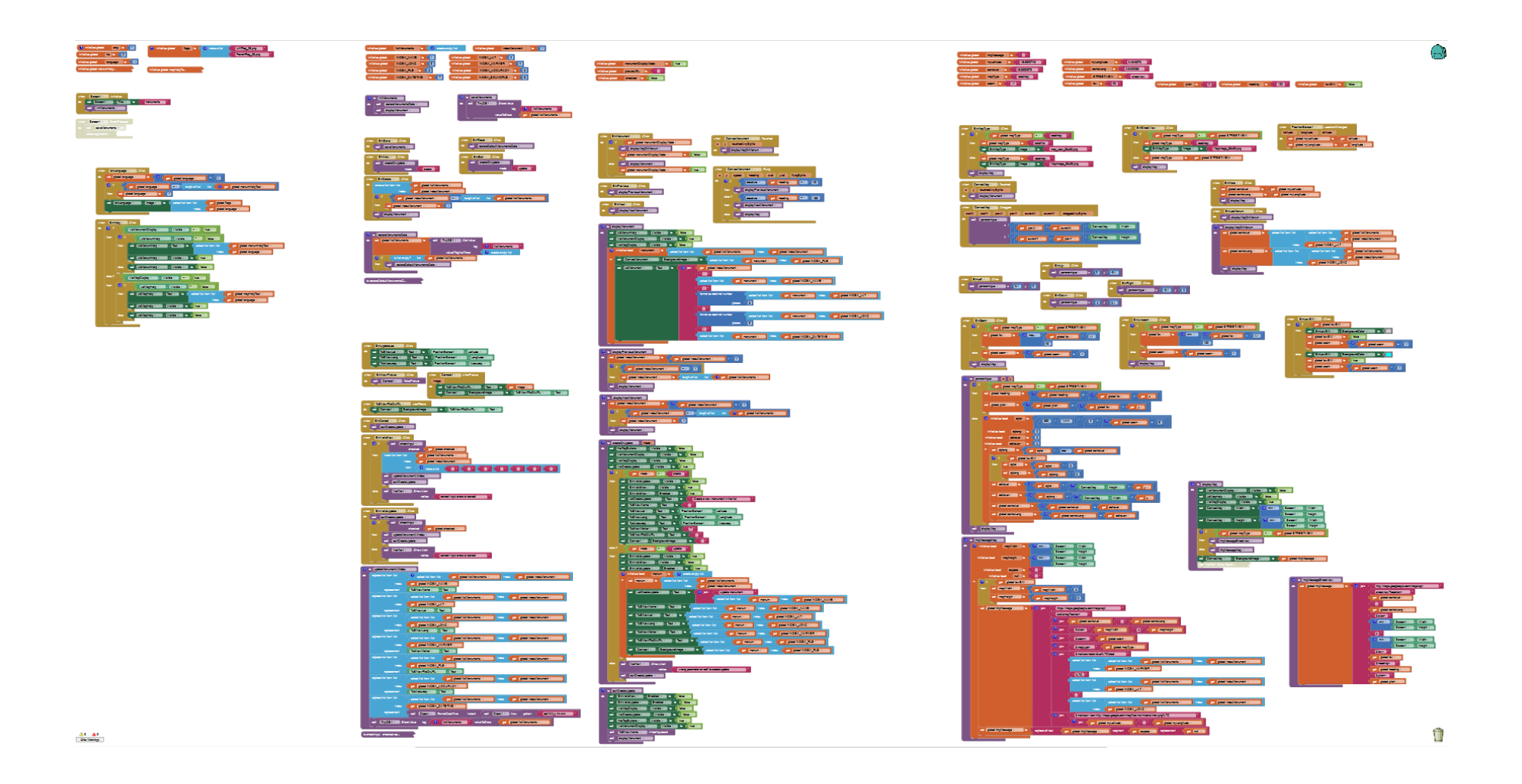

## 14. Bibliography, Acronyms, Definitions, Acknowledgments

## 14.1. Bibliography

### 14.2. Acronyms

| API  | Application Programming<br>Interface |                                                                     |
|------|--------------------------------------|---------------------------------------------------------------------|
| DPI  | Dots Per Inch                        |                                                                     |
| GUI  | Graphic User Interface               |                                                                     |
| HTTP | HyperText Transfer Protocol          |                                                                     |
| MVP  | Minimal Viable Product               |                                                                     |
| TBD  | To be Defined                        | Used when work has not been completed,<br>(but should be sometimes) |
| UI   | User Interface                       |                                                                     |
| URI  | Uniform Resource Identifier          |                                                                     |
| URL  | Uniform Resource Locator             |                                                                     |

### 14.3. Definitions

| Event handler |  |
|---------------|--|
|               |  |

### 14.4. Acknowledgments

Tutorial canvas has been built from Dave Wolber's scheme ref. TBD Icons from google design ... TBD